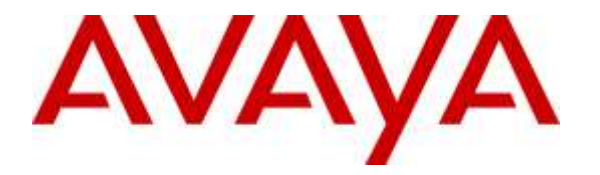

Avaya Solution & Interoperability Test Lab

# Application Notes for Valcom VE6025 Application Server Pro with Avaya IP Office Server Edition – Issue 1.0

### Abstract

These Application Notes describe the configuration steps required for Valcom VE6025 Application Server Pro to interoperate with Avaya IP Office Server Edition.

Valcom VE6025 Application Server Pro is an E911 notification solution that uses the SysLog interface from Avaya IP Office to provide monitoring and notification of emergency calls.

Readers should pay attention to **Section 2**, in particular the scope of testing as outlined in **Section 2.1** as well as any observations noted in **Section 2.2**, to ensure that their own use cases are adequately covered by this scope and results.

Information in these Application Notes has been obtained through DevConnect compliance testing and additional technical discussions. Testing was conducted via the DevConnect Program at the Avaya Solution and Interoperability Test Lab.

# 1. Introduction

These Application Notes describe the configuration steps required for Valcom VE6025 Application Server Pro to interoperate with Avaya IP Office Server Edition.

Valcom VE6025 Application Server Pro (VE6025) is an E911 notification solution that uses the SysLog interface from Avaya IP Office to provide monitoring and notification of emergency calls.

The Avaya IP Office Server Edition configuration consisted of two Avaya IP Office systems, a primary Linux server at the Main site and an expansion IP500V2 at the Remote site that were connected via Small Community Network (SCN) trunks.

In the compliance testing, one VE6025 server was deployed. VE6025 used the SysLog interface with the primary IP Office system to monitor users at the Main site, and the SysLog interface with the expansion IP Office system to monitor users at the Remote site.

Upon informed of an emergency call made by an IP Office user via SysLog events, VE6025 sent notification to audio and/or visual alert points that were configured in VE6025. The supported alert points can include led display signage, IP speakers, email notifications, etc. In the compliance testing, an IP speaker was used in each IP Office site for verification of emergency call alerts.

# 2. General Test Approach and Test Results

The feature test cases were performed manually. Emergency calls were placed manually from various IP Office users to the emulated PSTN.

The serviceability test cases were performed manually by disconnecting and reconnecting the Ethernet connection to the VE6025 server.

DevConnect Compliance Testing is conducted jointly by Avaya and DevConnect members. The jointly-defined test plan focuses on exercising APIs and/or standards-based interfaces pertinent to the interoperability of the tested products and their functionalities. DevConnect Compliance Testing is not intended to substitute full product performance or feature testing performed by DevConnect members, nor is it to be construed as an endorsement by Avaya of the suitability or completeness of a DevConnect member's solution.

### 2.1. Interoperability Compliance Testing

The interoperability compliance test included feature and serviceability testing.

The feature testing focused on verifying the following on VE6025:

- Proper alerting of emergency calls including user location, name, extension, and dialed digits.
- Proper handling of emergency call scenarios involving emergency callers from both IP Office systems, alert points on both IP Office locations, button activation of emergency call, hot desking users, resiliency users, simultaneous emergency callers, and simultaneous notification to all alert points.

The feature testing call flows included emergency calls with all resources within the primary IP Office at the Main site, emergency calls with all resources within the expansion IP Office at the Remote site, as well as emergency calls with resources between the two IP Office systems.

The serviceability testing focused on verifying the ability of VE6025 to recover from adverse conditions, such as disconnecting/reconnecting the Ethernet connection to the VE6025 server.

### 2.2. Test Results

All test cases were executed and verified. The following were observations on VE6025 from the compliance testing.

- By design, when an emergency call involved the SCN trunk to reach the PSTN, then a SysLog emergency call event was reported by each involved IP Office system. In addition, the SysLog emergency call event reported by the IP Office system with the PSTN trunk connection included the SCN trunk information. VE6025 can be configured with a separate filter for announcement of such event if desired.
- In the compliance testing, one successful SysLog emergency call event was received and broadcasted by VE6025 for an emergency call from a user on the primary IP Office system, and two from a user on the expansion IP Office system.

#### 2.3. Support

Technical support on VE6025 can be obtained through the following:

- **Phone:** (800) 825-2661
- Email: <u>support@valcom.com</u>

# 3. Reference Configuration

The IP Office Server Edition configuration used in the compliance testing consisted of a primary Linux server at the Main site, and an expansion IP500V2 at the Remote site, with SCN trunks connectivity between the two systems. Each IP Office system has connectivity to the PSTN, for testing cross systems PSTN scenarios.

The detailed administration of IP Office resources is not the focus of these Application Notes and will not be described. As shown in **Figure 1** below, one VE6025 server was deployed with SysLog connection to the primary IP Office system and to the expansion IP Office system.

In the compliance testing, an IP speaker was used in each IP Office site for broadcast alert of all emergency calls, regardless of where the emergency call originated.

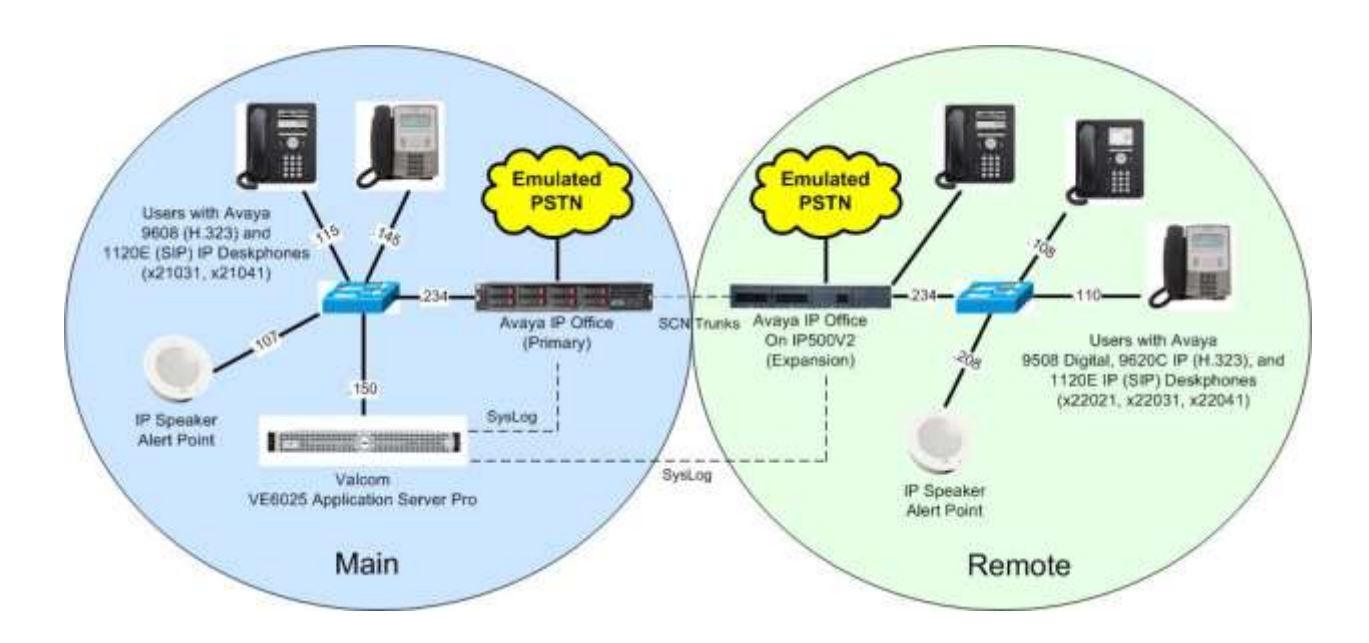

Figure 1: Compliance Testing Configuration

# 4. Equipment and Software Validated

The following equipment and software were used for the sample configuration provided:

| Equipment/Software                                                 | Release/Version                   |  |  |  |  |  |  |  |
|--------------------------------------------------------------------|-----------------------------------|--|--|--|--|--|--|--|
| Main Site                                                          |                                   |  |  |  |  |  |  |  |
| Avaya IP Office Server Edition (Primary) in<br>Virtual Environment | 9.1.400.137                       |  |  |  |  |  |  |  |
| Avaya 9608 IP Deskphone (H.323)                                    | 6.6029                            |  |  |  |  |  |  |  |
| Avaya 1120E IP Deskphone (SIP)                                     | 4.4.18.0                          |  |  |  |  |  |  |  |
| Valcom VE6025 Application Server Pro on<br>CentOS                  | 4.6.1-201512171727-f61977c<br>6.3 |  |  |  |  |  |  |  |
| Remote Site                                                        |                                   |  |  |  |  |  |  |  |
| Avaya IP Office on IP500V2 (Expansion)                             | 9.1.400.137                       |  |  |  |  |  |  |  |
| Avaya 9620C IP Deskphones (H.323)                                  | 3.250A                            |  |  |  |  |  |  |  |
| Avaya 1120E IP Deskphone (SIP)                                     | 4.4.18.0                          |  |  |  |  |  |  |  |
| Avaya 9508 Digital Deskphone                                       | NA                                |  |  |  |  |  |  |  |

Compliance Testing is applicable when the tested solution is deployed with a standalone IP Office 500 V2 and also when deployed with IP Office Server Edition in all configurations.

# 5. Configure Avaya IP Office

This section provides the procedures for configuring IP Office. The procedures include the following area:

- Administer systems
- Administer common locations
- Administer extensions
- Administer ARS
- Administer locations with emergency ARS
- Administer short codes

Note that the emergency call configuration presented in these Application Notes represents the sample used in the compliance test, and that the actual configuration can vary based on customer needs. For more information on emergency call configuration, see reference [2].

#### 5.1. Administer Systems

From a PC running the IP Office Manager application, select **Start**  $\rightarrow$  **Programs**  $\rightarrow$  **IP Office**  $\rightarrow$  **Manager** to launch the application. Select the proper primary IP Office system, and log in using the appropriate credentials.

From the configuration tree in the left pane, select **Solution**  $\rightarrow$  **IPO2-IPOSE**  $\rightarrow$  **System**, where **IPO2-IPOSE** is the name of the primary IP Office system. The system screen for the primary IP Office system is displayed in the right pane.

Select the **System Events** tab, followed by the **Alarms** sub-tab in the right pane, and click **Add** to add a new alarms entry.

| Avaya P Office Manager fo<br>File Edit View Tools             | Help                                                                                                    |           |
|---------------------------------------------------------------|----------------------------------------------------------------------------------------------------|-----------|
| Configuration                                                 |                                                                                                    | √ (c)     |
| R BOOTP (11)                                                  | System LAN1 LAN2 DNS Voicemail Telephony Directory Services System Events SMTP SMDR Twinning Codecs VolP                                       | Securit • |
| Solution                                                      | Configuration Alarms                                                                                                    |           |
| Sroup(17)                                                     | Destination Events                                                                                                    | Add       |
| Directory(0)                                                  | Systog<br>IP Address: 127.0.0.1. Port: 514. Protocol: TCP. Format: IP Office Basic Audit. Extended Audit. Invalid Date. Free Capacity, Generic | Remove    |
| Account Code(0)                                               |                                                                                                    | Edit      |
| User Rights(14)     Evention(2)     System (1)     System (1) |                                                                                                    |           |

The screen is updated with new parameters, as shown below. Enter the following values for the specified fields, and retain the default values for the remaining fields.

- **Destination:** "Syslog"
- **IP Address:** IP address of the VE6025 server.
- **Port:** An available port, in this case "515".
- **Protocol:** "TCP"
- Format: "IP Office"
- Events: Scroll down and select "Emergency Calls".

| and the second second second second second second second second second second second second second second second | a principal and a second second second second second second second second second second second second second se |                   | 21.1.2.5   | 33.          |                  |                     |                    | - Banger - |           |              |            |              |   |
|----------------------------------------------------------------------------------------------------|----------------------------------------------------------------------------------------------------|-------------------|------------|--------------|------------------|---------------------|--------------------|------------|-----------|--------------|------------|--------------|---|
| Configuration                                                                                                    | 12                                                                                                    |                   |            |              | IPO              | 2-IPOSE"            | ~ ~                |            |           | C            | 1 - 四      | X V          | 6 |
| R BOOTP (11)                                                                                                    | System LANS                                                                                                    | LAN2              | DNIS       | Voicemail    | Telephony        | Directory Services  | System Events      | SMTP       | SMDR      | Twinning     | Codeci     | VolP Securit |   |
| Solution                                                                                                    | Configuration                                                                                                   | Alarmi            |            |              | - Ni - Ni - 1222 |                     |                    |            |           |              |            |              |   |
| Group(17)                                                                                                    | Destination                                                                                                    |                   |            |              |                  | Events              |                    |            |           |              |            | Å4d          | 1 |
| <ul> <li>9× Short Code(53)</li> <li>— Directory(0)</li> </ul>                                                    | Syslog                                                                                                    |                   |            |              |                  |                     |                    |            |           |              | 1922       | Remov        |   |
| - Time Profile(II)                                                                                               | IP Address: 12                                                                                                  | 7.0.0.1, Po       | 10.314,11  | ratocol: TCP | , Format: IP O   | mice Basic Audit, E | istended Audit, Ir | walid Dis  | K, Free C | apacity, Gen | enc, Licen | Let          |   |
| User Rights(14)                                                                                                  | ALCOMPTON!                                                                                                    |                   |            |              |                  |                     |                    |            |           |              |            | - toritor    |   |
| PO2-POSE                                                                                                    | Destination:                                                                                                    |                   |            |              |                  |                     |                    |            |           |              |            | 0K           |   |
| B-f3 Line (3)                                                                                                    | 🔿 Trap                                                                                                    |                   | <b>e</b> 5 | lyslog       | 0                | Email               |                    |            |           |              |            | Cancel       |   |
| Control Unit (8                                                                                                  | IP Address:                                                                                                    | 192 -             | 168 2      | 200 150      |                  |                     |                    |            |           |              |            |              |   |
| 8 User (10)                                                                                                    | Ports                                                                                                    | 515               |            |              |                  |                     |                    |            |           |              |            |              |   |
| Short Code (6)                                                                                                   | Protocol:                                                                                                    | TCP               |            |              | ÷                |                     |                    |            |           |              |            |              | 3 |
| B Discoming Call                                                                                                 | format                                                                                                    | IP Office         | 6          |              |                  |                     |                    |            |           |              |            |              |   |
| License (19)                                                                                                    | Weine o                                                                                                    |                   | ~          |              |                  |                     |                    |            |           |              |            |              |   |
| ARS (2)                                                                                                    | Frank                                                                                                    |                   |            |              |                  |                     |                    |            |           |              |            |              |   |
| Authorization 0                                                                                                  | System                                                                                                    |                   |            |              |                  |                     |                    |            |           |              |            |              |   |
|                                                                                                    | 📃 Configur                                                                                                    | ation             |            |              |                  |                     |                    |            |           |              |            |              |   |
|                                                                                                    | System S                                                                                                    | hutdown<br>Backup |            |              |                  |                     | 1                  |            |           |              |            |              |   |
|                                                                                                    | E Emergen                                                                                                    | cy Calls          |            |              |                  |                     |                    |            |           |              |            |              |   |

Repeat this section to add a new alarm entry for the expansion IP Office system, in this case **IPO2-IP500V2**. The screenshot below shows the new alarm entry that was added.

| Aveya P Office Manager for                                                                    | Server Edition 1P02-1P500/2 [\$1,408.137]                                                                                                    |                |
|-----------------------------------------------------------------------------------------------|----------------------------------------------------------------------------------------------------|----------------|
| IP02-IP50IV2 + Syst                                                                           | m • 1P02-1P500V2 • 🙏 🖉 - 📓 🗃 🛃 🛃 🖉                                                                                                    |                |
| Configuration                                                                                 | 🗹 IP02-IP600V2* 🗗 - 🗄 🗙                                                                                                    | V C >          |
| BOOTP (11)     Gerator (3)     Solution                                                       | System LAN1 LAN2 DNS Voicemail Telephony Directory Services System Events SMTP SMDR Twinning VCM Code Configuration Alarma                                      | ecs V + +      |
| <ul> <li>User(21)</li> <li>Group(17)</li> <li>Short Code(53)</li> <li>Directory(0)</li> </ul> | Destination Events Systog IP Address: 127.0.8.1, Port: 514, Protocol: UDP, Format: Enterprise Basic Audit, Extended Audit, Invalid Card, Free Capacity, Generic | Add *<br>Remov |
| Grine Profile(0)     Account Code(0)     Grine Rights(14)     Grine Location(2)               | 20 Adding (1, 192,124) 200,200, Paris 513, Francess TCP, Format; 8º Offica - Emergency Cally                                                                    | Edit           |

TLT; Reviewed: SPOC 3/22/2016

Solution & Interoperability Test Lab Application Notes ©2016 Avaya Inc. All Rights Reserved.

### 5.2. Administer Common Locations

From the configuration tree in the left pane, right-click on **Solution**  $\rightarrow$  **Location**, and select **New** from the pop-up list to add a new common location.

For **Location Name**, enter a desired name for the primary IP Office system, in this case "Thorton". Retain the default values in the remaining fields.

| Solution + Lo        | cation + 2: Ti                            | orton • 20-14 201 14 🗸 🗸   | 3       |                          |
|----------------------|-------------------------------------------|----------------------------|---------|--------------------------|
| Configuration        | 2                                         | <location:0>*</location:0> | 11 - 13 | $ X  \neq  \varepsilon $ |
| BOOTP (11)           | Location                                  |                            |         |                          |
| Solution<br>User(20) | Location Name<br>* This Location is commo | Thorton<br>to all systems. |         |                          |
| Short Code(53)       | Location ID                               | 4                          |         |                          |
| Time Profile(II)     | Subnet Address                            | 0 0 0 0                    |         |                          |
| Account Code(II)     | Subnet Mask                               | 0 . 0 . 0 . 0              |         |                          |
| Location (II)<br>    | Parent Location for CAC                   | (None) •                   |         |                          |
|                      | Total Maximum Calls                       | Unlimited                  |         |                          |
|                      | External Maximum Calls                    | Unlimited                  |         |                          |
|                      | Internal Maximum Calls                    | Unlimited                  |         |                          |
|                      | Time Settings                             |                            |         |                          |
|                      | Time Zone                                 | Same as System             | -       |                          |
|                      | Local Time Office from U<br>Automatic DDT | nç delan 📳                 |         |                          |
|                      | Clock Forward/Back Sett                   | Gran and Add New Entrys    | - Edit  | Deleta:                  |

Repeat this section to add a common location for the expansion IP Office system, in this case "Basking Ridge". The left pane of the screenshot below shows the two common locations that were added.

| 🕐 Aveya IP Office Manager for                                                                                                    | Server Edition IPO2-IPOSE (9.)                                                                                                    | 408.137]                                                                       |                     |
|----------------------------------------------------------------------------------------------------|----------------------------------------------------------------------------------------------------|--------------------------------------------------------------------------------|---------------------|
| File Edit View Tools<br>Solution + Loc                                                                                                    | Help<br>stion + ]: [                                                                                                    | asking Ridge 🔹 🐮 🐨 🖬 🖪 🗊 🖬 💉                                                   | 29                  |
| Configuration                                                                                                    | 8                                                                                                    | Basking Ridge                                                                  | <b>₫-11 × ×</b> < > |
| K BOOTP (1)     Group(1)     Group(1)     Group(17)     Group(17)     Group(17)     Group(17)     Group(17)     Group(17)     Group(10)     Group(10) | Location<br>Location Name<br>* Thir Location is commu-<br>Location ID<br>Subnet Address<br>Subnet Mask<br>Parent Location for CAC<br>Call Admission Control<br>Total Maximum Calls | Bissking Ridge<br>n to all systems.<br>3<br>0 0 0 0 0 0<br>0 0 0 0 0<br>whomes |                     |

### 5.3. Administer Extensions

From the configuration tree in the left pane, expand and select the first entry under **Solution**  $\rightarrow$  **IPO2-IPOSE**  $\rightarrow$  **Extension**, where **IPO2-IPOSE** is the name of the primary IP Office system.

For **Location**, select the location for the primary IP Office system from **Section 5.2**. Repeat the same location assignment for all extension entries in the primary IP Office system.

| Avaya P Office Manager for                                                            | Server Edition IP02-IP0SE [8.1.408.137]                                                                                                    |                             | 0.0           |  |  |  |
|---------------------------------------------------------------------------------------|----------------------------------------------------------------------------------------------------|-----------------------------|---------------|--|--|--|
| File Edit View Taols Help<br>IPO2-IPOSE • Extension • 11201.21031 • 🚊 💷 - 🖬 🗃 🖬 🖬 🖉 🖬 |                                                                                                    |                             |               |  |  |  |
| Configuration                                                                         |                                                                                                    | H323 Extension: 11201 21031 | 🖆 • 🖻 🗙 🖌 🖒 > |  |  |  |
| Configuration                                                                         | Extension ID<br>Extension ID<br>Base Extension<br>Phone Password<br>Confirm Phone Password<br>Caller Display Type<br>Reset Volume After Calls<br>Device Type<br>Location<br>Fallback As Remote Worker | H323 Extension: 11201 21031 |               |  |  |  |
| 11205 21035<br>11205 21035<br>11200 21841<br>11206 21051<br>11208 21111               | Module<br>Part                                                                                                    | 8                           |               |  |  |  |
| User (18)                                                                             | Disable Speakerphone                                                                                                    | 10                          |               |  |  |  |

Repeat this section to assign the applicable location to all extension entries in the expansion IP Office system, as shown below.

| Avaya IP Office Manager for S<br>File Edit View Tools | erver Edition 1P02-1P500V2 (8.1.408.13)<br>Help | n                            |              |         |
|-------------------------------------------------------|-------------------------------------------------|------------------------------|--------------|---------|
| DP02-IP500V2 + Extens                                 | ion + 113 22021                                 | • 20-4 301 4 4 30            |              |         |
| Configuration                                         | E                                               | Digital Extension: 113 22021 | <b>d</b> • 🗄 | × • < > |
| ⊕ ♥ ₱02-₱500/2 ⊕ ♥ \$ystem (1)                        | Extn                                            |                              |              |         |
| 44 PO2-P506V                                          | Extension ID                                    | 113                          |              |         |
| E Control Unit (4)                                    | Base Extension                                  | 22921                        |              |         |
| E- Detension (33)                                     | Caller Director Trans                           |                              |              |         |
| - 40 113 22021                                        | Carrier Display Type                            | 0 H                          | 27           |         |
| - 40 114 22022                                        | Reset Volume After Calls                        | E                            |              |         |
| 116 22024<br>8002 22031<br>9003 22032                 | Device Type                                     | Aurys 9508                   |              |         |
| 8084 22033                                            | Location                                        | 3: Basking Ridge             |              |         |
| 8006 22035                                            | Module                                          | 1                            |              |         |
| ▶ 8007 22051                                          | Port                                            | 13                           |              |         |

#### 5.4. Administer ARS

From the configuration tree in the left pane, right-click on **Solution**  $\rightarrow$  **IPO2-IPOSE**  $\rightarrow$  **ARS**, where **IPO2-IPOSE** is the name of the primary IP Office system, and select **New** from pop-up list to add a new ARS entry for routing of emergency call, if not already defined and routable.

The screenshot below shows the ARS entry added for the primary IP Office system, where **Line Group ID 8** is an existing line for connection to the emulated PSTN.

| Aveya P Office Manager                                                                                                    | for Server Edition IP02-B | POSE[8.1.408.197]                         |                |                           |                                                  |     | -01 | 0     |
|----------------------------------------------------------------------------------------------------|---------------------------|-------------------------------------------|----------------|---------------------------|--------------------------------------------------|-----|-----|-------|
| File Edit View Too                                                                                                    | ils Help                  |                                           |                |                           |                                                  |     |     |       |
| PO2-POSE +                                                                                                    | uns .                     | <ul> <li>51: Thorton Emergency</li> </ul> |                |                           |                                                  |     |     |       |
| Configuration                                                                                                    | 12                        |                                           |                |                           |                                                  | 四-四 | Xv  | ( C ) |
| B- K BOOTP (11)                                                                                                    | ARS                       |                                           |                |                           |                                                  | -   |     |       |
| III (i) (i) (i) (ii) (ii) (iii) (iii) | ARS Route ID              | 51                                        |                | E Secondary Dial tone     |                                                  |     |     | i     |
| Group(17)<br>Short Code(53)                                                                                                    | Route Name                | Thorton Emergency                         |                | SystemTone                | -                                                |     |     |       |
| Time Profile(0)                                                                                                    | Dial Delay Time           | System Default (4)                        | 1              | 🛅 Check User Call Barring |                                                  |     |     |       |
| User Rights(14)                                                                                                    | Description               |                                           |                |                           |                                                  |     |     |       |
| E T Line (3)                                                                                                    | In Service                | 1                                         |                | - Out of Service Route    | «Non                                             | ē   |     |       |
| Brief User (16)<br>Group (15)<br>Short Code (6                                                                                                    | Time Profile              | «None»                                    | +              | - Out of Hours Route      | <non< td=""><td>Ð</td><td></td><td>=</td></non<> | Ð   |     | =     |
| Service (I)                                                                                                    | Code                      | Telephone Number                          | Feature        | Line Group ID             |                                                  |     |     | Add   |
| License (19)                                                                                                    | 911                       | 911                                       | Dial Emergency | 3                         |                                                  |     |     | Remov |

Repeat this section to add an ARS entry for the expansion IP Office system. In the compliance testing, **Line Group ID 99999** is an existing SCN line to the primary IP Office system.

| File Edit View To                                              | ols Help        |                            |                   |                         |                                                               |        |   |     |     |
|----------------------------------------------------------------|-----------------|----------------------------|-------------------|-------------------------|---------------------------------------------------------------|--------|---|-----|-----|
| IP02-IP500V2 +                                                 | ARS             | ✤ 51: Basking Ridge Emerge | · 20-60           | 1 1 9                   |                                                               |        |   |     |     |
| Configuration                                                  | E               | Baski                      | ng Ridge Emergend | ру                      | 1                                                             | et - 🖻 | × | ¥ . | c ) |
| BOOTP (1)                                                      | ARS             |                            |                   |                         |                                                               |        |   |     |     |
| Solution                                                       | ARS Route ID    | 51                         |                   | E Secondary Dial tone   |                                                               |        |   |     | i   |
| Group(17)<br>Short Code(53)                                    | Route Name      | Basking Ridge Emerge       | ncy               | SystemTone              | +                                                             |        |   |     |     |
| Time Profile(II)                                               | Dial Delay Time | System Default (4)         | 4.4               | Check User Call Barring |                                                               |        |   |     |     |
| User Rights(14)                                                | Description     |                            |                   |                         |                                                               |        |   |     |     |
| System (1)                                                     | In Service      | 1                          |                   | Out of Service Route    | «Not                                                          | e      |   |     |     |
| III - Control Unit<br>III - Control Unit<br>III - Control Unit | Time Profile    | «None»                     | *                 |                         | <nor< td=""><td>ut&gt;</td><td></td><td></td><td></td></nor<> | ut>    |   |     |     |
| 🖶 🚺 User (12)<br>🖬 🚮 Group (2)                                 |                 | 1                          |                   |                         |                                                               |        |   |     | 1   |
| Store (1)                                                      | Code            | Telephone Number           | Feature           | Line Group ID           |                                                               |        |   | Ad  | d   |
| RAS (1)                                                        | 911             | 911                        | Dial Emergency    | 99999                   |                                                               |        |   | Rem | 00  |

Solution & Interoperability Test Lab Application Notes ©2016 Avaya Inc. All Rights Reserved.

### 5.5. Administer Locations with Emergency ARS

From the configuration tree in the left pane, under **Solution**  $\rightarrow$  **IPO2-IPOSE**  $\rightarrow$  **Location**, expand and select the location entry associated with the primary IP Office system from **Section 5.2**, in this case **Thorton**.

For **Emergency ARS**, select the ARS associated with routing of emergency calls for the primary IP Office system from **Section 5.4**, as shown below.

| File Edit View Tools Help           |                          |                       |       |     |
|-------------------------------------|--------------------------|-----------------------|-------|-----|
| IP02-IP0SE + Location               | + 2: Thorton             | • 20-8 2004 4-20      |       |     |
| Configuration                       | H                        | Thorton               | 🖬 • 🖻 | XVE |
| Solution                            | Location                 |                       |       |     |
| Group(17)                           | Location Name            | Thorton               |       |     |
| Short Code(53)                      | * This Location is commo | to all systems.       |       |     |
| - Time Profile(I)                   | Location ID              | 2                     |       |     |
| 🗐 🛲 Account Code (1)                | School Address           |                       |       |     |
| iii 🔐 User Rights (14)              | Subnet Address           |                       |       |     |
| E SPO2-POSE                         | Subnet Mask              | 1 - 1 - 1 - 1 - 1     |       |     |
| iii-₩ System (1)<br>iii-f3 Line (3) | Emergency ARS            | 51: Tharton Emergency |       |     |
| E Control Unit (8)                  | Parent Location for CAL  | «None» -              |       |     |
| H User (10)                         | Call Admission Control   |                       |       |     |
| B Short Code (6)                    | Total Maximum Calls      | Unlimited 🔤           |       |     |
| B Concerning Call Route (2)         | Estemal Maximum Calls    | Unlimited 📳           |       |     |
| License (19)                        | Internal Maximum Calls   | Unlimited             |       |     |
| B Y ARS (2)                         | NAT Considerations       |                       |       |     |
| - In Thorton                        | Allow Direct Media withi | this Location III     |       |     |

Repeat this section to administer the expansion IP Office system location with the appropriate ARS from **Section 5.4**, as shown below.

| 🖌 Avaya 🗈 Office Manager for Server E                                                                                                    | dition IPO2-IP500V2 [9.1.408.1                                                                                                    | 37]                                                                                                    |                  |
|----------------------------------------------------------------------------------------------------|----------------------------------------------------------------------------------------------------|----------------------------------------------------------------------------------------------------|------------------|
| File Edit View Tools Help<br>IP02-IP500V2 + Location                                                                                                    |                                                                                                    | idge 🔹 🔹 🖬 🖃 🖬 🚺 🖌 🛩 💷 🗐                                                                                                    |                  |
| Configuration                                                                                                    | E.                                                                                                    | Basking Ridge                                                                                                    | <b>₫・🗄 🗙 🗸</b> 🤟 |
| Solution  Solution  Solut | Location<br>Location Name<br>* This Location is common<br>Location ID<br>Subnet Address<br>Subnet Mask<br>Emergency ARS<br>Perret Location for CAC<br>Call Admission Control<br>Total Maximum Calls<br>External Maximum Calls<br>External Maximum Calls<br>External Maximum Calls | Basking Ridge<br>to all tystems:<br>3<br>0 0 0 0 0<br>0 0 0 0<br>51: Basking Ridge Emergenc •<br><none> •<br/>Unlimited •<br/>Unlimited •<br/>Unlimited •</none> |                  |

Solution & Interoperability Test Lab Application Notes ©2016 Avaya Inc. All Rights Reserved. 11 of 21 VE6025-IPOSE91

#### 5.6. Administer Short Codes

From the configuration tree in the left pane, right-click on Solution  $\rightarrow$  IPO2-IPOSE  $\rightarrow$  Short Code, where IPO2-IPOSE is the name of the primary IP Office system, and select New from pop-up list to add a new short code for routing of emergency call. In the event that such short code already exists, then select the short code to make modifications. Enter the following values for the specified fields, and retain the default values for the remaining fields.

- Code: Digits that will be dialed for emergency call, in this case "911".
- Feature: "Dial"
- Telephone Number: Applicable number for proper routing of emergency call to PSTN.
- Line Group ID: The applicable ARS entry from Section 5.4.

| Avays P Office Manager for Server<br>File Edit View Tools Help                                                                                                    | Edition IPO2-IPOSE (9.1.409.137<br>p                                                                                           | 1                                           |   |       |   | - 1-0 |     |
|----------------------------------------------------------------------------------------------------|----------------------------------------------------------------------------------------------------|---------------------------------------------|---|-------|---|-------|-----|
| PO2-IPOSE • Short Cod                                                                                                    | e • 911                                                                                                    | · 20-8 2014 -                               | 1 |       |   |       |     |
| Configuration                                                                                                    | E                                                                                                    | <short code:0="">: Dial*</short>            |   | 🖬 • 🗎 | × | *     | < > |
| BOOTP (11) Coperator (3) Coperator (3) Cope | Short Code<br>Code<br>Feature<br>Telephone Number<br>Line Group ID<br>Locale<br>Force Account Code<br>Force Authorization Code | 911<br>Dial<br>811<br>51: Thorton Emergency | • |       |   |       |     |

Repeat this section to add or modify similar short code for routing of emergency calls for the expansion IP Office system, as shown below.

| Y Avaya ₽ Office Manager for Server                                                                                                    | Edition IPO2-IP500V2 [8.1.406.1                                                                                                | m                                                 |       |              |             |
|----------------------------------------------------------------------------------------------------|----------------------------------------------------------------------------------------------------|---------------------------------------------------|-------|--------------|-------------|
| File Edit View Tools Help<br>IP02-IP500V2 + Short Code                                                                                                    | • • • • • • • • • • • • • • • • • • • •                                                                                        | · * * # 825 * *                                   | - (7) |              |             |
| Configuration                                                                                                    | E                                                                                                    | <short code:0="">: Dial*</short>                  |       | <b>1</b> • 1 | XVC>        |
| BOOTP (11)     Coerator (3)     Goverator (3)     Goverator (3)     Goverator (3)     Goverator (3)     Goverator (3)     Goverator (3)     Goverator (3)     Goverator (4)     Goverator (4)     Goverator | Short Code<br>Code<br>Feature<br>Telephone Number<br>Line Group ID<br>Locale<br>Force Account Code<br>Force Authorization Code | 911<br>Dial<br>911<br>51: Basking Ridge Emergency | -     |              | 1<br>2<br>2 |

Solution & Interoperability Test Lab Application Notes ©2016 Avaya Inc. All Rights Reserved.

# 6. Configure Valcom VE6025 Application Server Pro

This section provides the procedures for configuring VE6025. The procedures include the following areas:

- Launch web interface
- Administer audio editor
- Administer event editor
- Administer play list
- Administer text monitors

In the compliance testing, one set of audio file, event, play list, and text monitor was created for monitoring of both IP Office systems. Whenever a user on any IP Office system dials an emergency call, the IP speakers on both IP Office sites will be alerted by VE6025.

### 6.1. Launch Web Interface

Access the VE6025 web-based interface by using the URL "http://ip-address" in an Internet browser window, where "ip-address" is the IP address of the VE6025 server. Log in using the appropriate credentials.

| Emergency Communications                 | Application Server Pro                                                                                                    | Saturday 01/02/16 13:09:12                     |
|------------------------------------------|----------------------------------------------------------------------------------------------------|------------------------------------------------|
| Menu                                     |                                                                                                    |                                                |
|                                          | Login user: password: Login Copyright 2011 Valcom, Inc. All rights reserved. Portions Copyright Voiceware Co., Ltd. 2001 and NeoSpeech, Inc., 2002-2007 |                                                |
| VE6025 4.6.1-201512171727-f61977c_valcor | n22-32-97.valcom.com C                                                                                                    | opyright 2011 Valcom, Inc. All rights reserved |

### 6.2. Administer Audio Editor

Select Editors  $\rightarrow$  Audio Editor from the left pane to display the Audio Editor tab in the right pane. Select New TTS File.

| Emergency Community                |                     | Applicati              | on S     | Server     | r Pro  | Saturday 01/02/16 13:22:01 |
|------------------------------------|---------------------|------------------------|----------|------------|--------|----------------------------|
| Menu                               | Audio Editor 🗵      |                        |          |            |        |                            |
| Administration                     | Upload File New TT  | S File Delete Files Ca | tegories | Recordings | Voices | 132 of 25000 seconds used  |
| E Calendar                         | Files 🔺             | Duration               | Play     |            |        |                            |
| Play List                          | ∃ Emergency (7 Fil  | es)                    |          |            |        |                            |
| Graphics     Graphics     Graphics | ∃ Time Tones (6 Fil | es)                    |          |            |        |                            |
| CAP Editors                        |                     |                        |          |            |        |                            |
| E Audio Editor                     |                     |                        |          |            |        |                            |
| Text Message Editor                |                     |                        |          |            |        |                            |

The **New Audio TTS File** screen is displayed. For **File Description**, enter a desired description. For **Category**, select an applicable pre-configured category, in this case "Avaya". For **Text**, follow reference [3] to enter desired text to be spoken for emergency call alert. Retain the default values in the remaining fields.

| Emergency Commun                                                                                                    | ications            | Application Server I                                                                                                    | Pro | Monday 01/04/16 14:47:04 |
|----------------------------------------------------------------------------------------------------|---------------------|----------------------------------------------------------------------------------------------------|-----|--------------------------|
| Menu «                                                                                                    | Audio Editor        |                                                                                                    |     |                          |
| Administration     Calendar                                                                                                    | Edit Audio TTS File |                                                                                                    | ×   | 1 of 25000 seconds used  |
| 🕀 🦲 Quick Page                                                                                                    | File Description:   | IPO Alert Audio                                                                                                    |     |                          |
| Play List                                                                                                    | Category:           | Avaya                                                                                                    | *   |                          |
| Graphics Graphics CAP Editors CAP Editors CAP Editors CAP Editor Event Editor Event Editor CAP Editor CAP Edi | Text:               | An emergency call was placed from<br>{location}. The number dialed was <say-as<br>interpret-as="characters"&gt;{dialled}as&gt;. The number called was <say-as<br>interpret-as="characters"&gt;{called}.<br/>The caller I D is <say-as interpret-<br="">as="characters"&gt;{callerd}</say-as>. The<br/>user is <say-as interpret-as="characters"><br/>(usr)</say-as>, fuername}. The extension is<br/><say-as interpret-as="characters">{ext}<td>~</td><td></td></say-as></say-as<br></say-as<br> | ~   |                          |
| Create New Graphic                                                                                                    | Note:               | Text (above) may include embedded SSML to control speech rate, volume, etc.                                                                                                    | 0   |                          |
| Text Monitors                                                                                                    | Voice:              | paul                                                                                                    | ~   |                          |
| <ul> <li>Bosch Mappings</li> <li>Preferences</li> <li>Logout</li> </ul>                                                                                                    |                     | (Submit.) Cancel                                                                                                    |     |                          |

### 6.3. Administer Event Editor

Select Editors  $\rightarrow$  Event Editor from the left pane to display the Event Editor tab in the right pane. Select Create Event. Select Audio File in the subsequent pop-up box (not shown below).

| Emergency Community   | inications   | Appli             | cation       | Server Pro  | Saturday 01/02/16 13:41:12 |
|-----------------------|--------------|-------------------|--------------|-------------|----------------------------|
| Menu                  | Audio Editor | Event Editor 🕱    |              |             |                            |
| Administration        | Create Event | elete Events Exec | ute Now Stop | Stop All    |                            |
| Quick Page            | Events 🔺     |                   | Туре         | Destination |                            |
| 🔄 Play List           |              |                   |              |             |                            |
| 🗄 🧰 Graphics          |              |                   |              |             |                            |
| 🖻 😋 Editors           |              |                   |              |             |                            |
| CAP Editors           |              |                   |              |             |                            |
| audio Editor          |              |                   |              |             |                            |
| E Text Message Editor |              |                   |              |             |                            |
| Event Editor          |              |                   |              |             |                            |

The **Create New Audio File Event** screen is displayed. For **Event Name**, enter a desired name. For **Audio File**, select the audio file from **Section 6.2**. For **Selected Codes**, select desired codes from the **Available Codes** column. Retain the default values in the remaining fields.

In the compliance testing, the "999 Alert All" code entry corresponded to the two IP speakers shown in **Section 3**.

| C Emergency C 6000                                                                                                    |                                                                                                    | Α                                                                   | pplicati                                                                                             | on Server | Pro | Saturday 01/02/16 13:43:41 |
|----------------------------------------------------------------------------------------------------|----------------------------------------------------------------------------------------------------|---------------------------------------------------------------------|----------------------------------------------------------------------------------------------------|-----------|-----|----------------------------|
| Menu                                                                                                    | Create New Audio                                                                                                    | File Event                                                          | 416 *                                                                                                |           |     | ×                          |
| Administration     Calendar     Calendar     Quick Page     Play List     Graphics     Graphics     Addio Editor     Editors     Addio Editor     Event Editor     Schedule Editor     Create New Gr     Create New Gr     Crea | Event Name:<br>Text to Speech:<br>Audio File:<br>Voice:<br>CAP field:<br>Send text also:<br>Duration (sec):<br>Number of plays:<br>Gap (sec):<br>Page Delay (sec):<br>Volume Adj.:<br>Override from<br>CAP:<br>Priority:<br>Selected Codes<br>Clear<br>999 Alert All | IPO Alert Eve<br>IPO Alert Aur<br>paul<br>1<br>1<br>0 dB<br>25<br>★ | ant<br>dio<br>0 -> 1<br>0 -> 1<br>0 -> 1<br>0 -> 1<br>0 -> 1<br>0 -> 1<br>0 -> 1<br>0 -> 1<br>0 -> 1 |           |     |                            |

### 6.4. Administer Play List

Select **Play List** from the left pane to display the **Play List** tab in the right pane. Select **Create Play List**.

| Emergency Commu                                                                                                    | Applica                                                | tion S      | erver        | Pro             | Sat            | urday 01/02/16 13:58:12 |
|----------------------------------------------------------------------------------------------------|--------------------------------------------------------|-------------|--------------|-----------------|----------------|-------------------------|
| Menu                                                                                                    | Audio Editor 🕱 Event Editor 🕱 Play                     | List 🗵      |              |                 |                |                         |
| <ul> <li>Administration</li> <li>Calendar</li> <li>Quick Page</li> </ul>                                                                  | Event Play Lists Engress Create Play List Delete Items | Execute Now | Stop Executi | ion Stop All Ex | ecution Live P | age                     |
| <ul> <li>Play List</li> <li>Graphics</li> <li>Graphics</li> <li>CAP Editors</li> <li>Audio Editor</li> <li>Text Message Editor</li> </ul> | Name 🛦                                                 | Repeat Int  | Total Time   | Event Inter     | Event          | Chained Events          |

The **Create New Play List** screen is displayed. For **Name**, enter a desired name. For **Event**, select the event name from **Section 6.3**. Retain the default values in the remaining fields.

| Emergency Commu                                                                                | nications           | Appl           | ication Server           | r Pro         | Sat                  | urday 01/02/16 14:02:42 |
|------------------------------------------------------------------------------------------------|---------------------|----------------|--------------------------|---------------|----------------------|-------------------------|
| Menu                                                                                           | Audio Editor 🙁 Eve  | nt Editor 🙁    | Play List 🗵              |               |                      |                         |
| Administration                                                                                 | Event Play Lists    |                |                          |               |                      | *                       |
| 🕀 🦲 Quick Page                                                                                 | Create Play         | List Delete It | ems Execute Now Stop Exe | cution Stop / | All Execution Live P | age                     |
| 📃 Play List                                                                                    | Create New Play Lis | t              |                          | ×             | ter Event            | Chained Events          |
| Graphics                                                                                       | Name:               | IPO Alert Play | y                        |               |                      |                         |
| CAP Editors                                                                                    | Event:              | IPO Alert Eve  | ent 💌                    |               |                      |                         |
| E Audio Editor                                                                                 | Repeat Interval:    | 00 \$:00 \$    | : 00 🗘                   | =             |                      |                         |
| Event Editor                                                                                   | Total Time:         | 00 00 00       | :00 0                    | -             |                      |                         |
| Schedule Editor                                                                                | Event Interval:     | 00 🛟 : 00 🔇    | :00 🗘                    |               |                      |                         |
| Group Code Editor                                                                              | Chained Events      |                | Available Events         |               |                      |                         |
| Create New Graphic                                                                             | Clear               | Ŷ              | Create Event             |               |                      |                         |
| <ul> <li>Text Monitors</li> <li>Bosch Mappings</li> <li>Preferences</li> <li>Logout</li> </ul> |                     | +<br>+<br>*    | IPO Alert Event          |               |                      |                         |
|                                                                                                |                     | Submit         | Cancel                   |               |                      | >                       |

### 6.5. Administer Text Monitors

Select Editors  $\rightarrow$  Text Monitors from the left pane to display the Text Monitors tab in the right pane. Select Create Text Monitor.

| Emergency Commu         |                            | pplication            | Server         | Pro        | Saturday 01/02/16 14:11:17 |
|-------------------------|----------------------------|-----------------------|----------------|------------|----------------------------|
| Menu                    | Audio Editor 🕱 Event Ed    | itor 🕱 Play List 🕱 Te | ext Monitors 🕱 |            |                            |
| 🗄 🦳 Administration      | Create Text Monitor Delete | : Items               |                |            |                            |
| E Calendar              |                            | D-4                   | Destroyed      | A MARCON C |                            |
| 🕀 🧰 Quick Page          | Name 🔺                     | Ροπ                   | Protocol       | Address    | Error Msg                  |
| Play List               |                            |                       |                |            |                            |
| 🕀 🧰 Graphics            |                            |                       |                |            |                            |
| 🖃 😁 Editors             |                            |                       |                |            |                            |
| CAP Editors             |                            |                       |                |            |                            |
| audio Editor            |                            |                       |                |            |                            |
| \Xi Text Message Editor |                            |                       |                |            |                            |
| Event Editor            |                            |                       |                |            |                            |
| E Schedule Editor       |                            |                       |                |            |                            |
| Input Editor            |                            |                       |                |            |                            |
| E Group Code Editor     |                            |                       |                |            |                            |
| \Xi Create New Graphic  |                            |                       |                |            |                            |
| Editor                  |                            |                       |                |            |                            |
| E Text Monitors         |                            |                       |                |            |                            |

The **Create New Text Monitor** screen is displayed. For **Name**, enter a desired name. For **Protocol** and **Port**, select and enter the protocol and port values for the primary IP Office system from **Section 5.1** respectively. Select **Add Filter**, as shown below.

|                                                                                                    | Applicat                                                                      | ion Server Pro                  | s       | aturday 01/02 | 2/16 14:13:56 |
|----------------------------------------------------------------------------------------------------|-------------------------------------------------------------------------------|---------------------------------|---------|---------------|---------------|
| Menu                                                                                                    | Audio Editor 💌 Event Editor 💌 Play Lis                                        | t x Text Monitors x             |         |               |               |
| Administration                                                                                                    | Create Text Monitor Delete Items                                              |                                 |         |               |               |
| E Calendar                                                                                                    | Create New Text Monitor                                                       |                                 |         | ×             |               |
| Play List Graphics Graphics G | Name: Avaya IP Lab Test<br>Port: 515<br>Add Filter Delete Filters View Stream | Protocol:<br>Multicast Address: | tcp     |               |               |
| Text Message Editor                                                                                                    | Filter 🔺                                                                      | Play List Item                  | Command | Regex         |               |
| E Input Editor<br>Group Code Editor<br>Create New Graphic<br>I Icon Editor                                                                                                    |                                                                               |                                 |         |               |               |

The **Create New Filter** screen is displayed. For **Filter**, follow reference [3] to enter a desired filter to match SysLog emergency call events from IP Office. For **Play List Item**, select the play list from **Section 6.4**. For **Command**, select "start", as shown below.

Create additional filters as desired, to match all desired SysLog emergency call events from IP Office, such as the extra event associated with cross-systems emergency calls containing SCN trunk information, and the event associated with failed emergency calls with cause of "No channel", etc. In the compliance testing, only one filter was created for alerting of successful emergency calls.

Repeat this section to create a text monitor for the expansion IP Office system if needed. In the compliance testing, the same protocol and port values were used for both IP Office systems, and therefore only one text monitor was needed.

|                                                                                                    | nications  | Appl                                                                                                  | ication                                            | Server Pro                              |         | Saturday 01/0 | 2/16 14:16:33 |
|----------------------------------------------------------------------------------------------------|------------|----------------------------------------------------------------------------------------------------|----------------------------------------------------|-----------------------------------------|---------|---------------|---------------|
| Menu                                                                                                    |            |                                                                                                    | Play List *                                        | Text Monitors                           |         |               |               |
| Administration                                                                                                    | Create New | Text Monitor                                                                                          |                                                    |                                         |         | ×             |               |
| Quick Page                                                                                                    | Name:      |                                                                                                    |                                                    | Protocol:                               | udp     | Y             |               |
| Play List                                                                                                    | Port:      |                                                                                                    |                                                    | Multicast Address:                      |         |               |               |
| Editors                                                                                                    | Add Filter | Delete Filters View                                                                                   | Stream                                             |                                         |         |               |               |
| CAP Editors                                                                                                    | Filter 🔺   |                                                                                                    | F                                                  | Play List Item                          | Command | Regex         |               |
| Audio Editor<br>Text Message Editor<br>Event Editor<br>Create New Graphic<br>Create New Graphic<br>Text Monitors<br>Bosch Mappings<br>Preferences<br>Logout |            | Create New Filter<br>Regex:<br>Filter:<br>Test String:<br>Test Result:<br>Play List Item:<br>Command: | Emergency ca     IPO Alert Play     start     Save | Il! Location:"(? <location>[</location> | ×       |               |               |

# 7. Verification Steps

This section provides the tests that can be performed to verify proper configuration of IP Office and VE6025.

Establish an emergency 911 call from an IP Office user on the Main site with the PSTN.

Verify that the relevant IP speakers from **Section 6.3** received and played a call alert, with alert broadcast containing proper values for parameters such as the user location, name, and extension, as defined in **Section 6.2**.

In the compliance testing, the broadcast associated with an emergency call from an IP Office user 21031 with name "H323 Primary" on the Main site was spoken as "An emergency call was placed from Thorton. The number dialed was 911. The number called was 911. The caller ID is 21031. The user is 21031 H323 Primary. The extension is 21031".

Repeat with an emergency call from an IP Office user on the Remote site, and verify similar results. In the compliance testing, the broadcast associated with an emergency call from an IP Office user 22031 with name of "H323 Expansion" on the Remote site was spoken as "An emergency call was placed from Basking Ridge. The number dialed was 911. The number called was 911. The caller ID is 22031. The user is 22031 H323 Expansion. The extension is 22031".

# 8. Conclusion

These Application Notes describe the configuration steps required for Valcom VE6025 Application Server Pro to successfully interoperate with Avaya IP Office Server Edition. All feature and serviceability test cases were completed with observations noted in **Section 2.2**.

# 9. Additional References

This section references the product documentation relevant to these Application Notes.

- **1.** Administering Avaya IP Office<sup>TM</sup> Platform with Manager, Release 9.1.0, Issue 10.03, February 2015, available at <u>http://support.avaya.com</u>.
- **2.** Making Use of the Emergency Services Access Enhancements in IP Office Release 9.0/9.1, available at <a href="http://support.avaya.com">http://support.avaya.com</a>.
- **3.** *IP6000 Emergency Notification System Overview*, rev. 1.10, 2015, available at <u>http://www.valcom.com/documents/VE6024-VE6025SetupManual.pdf</u>.

#### ©2016 Avaya Inc. All Rights Reserved.

Avaya and the Avaya Logo are trademarks of Avaya Inc. All trademarks identified by  $\mathbb{R}$  and  $^{TM}$  are registered trademarks or trademarks, respectively, of Avaya Inc. All other trademarks are the property of their respective owners. The information provided in these Application Notes is subject to change without notice. The configurations, technical data, and recommendations provided in these Application Notes are believed to be accurate and dependable, but are presented without express or implied warranty. Users are responsible for their application of any products specified in these Application Notes.

Please e-mail any questions or comments pertaining to these Application Notes along with the full title name and filename, located in the lower right corner, directly to the Avaya DevConnect Program at <u>devconnect@avaya.com</u>.